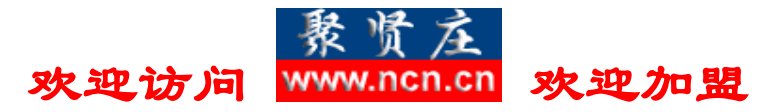

MS SQL Server 全库导入到 ORACLE 作者: Microlong

- 硬件环境:
  - 1、CPU P4 1,.7 Memory: 256
- 硬件环境:
  - 1、Windows 2000 A S +ORACLE 9I +MS SQL Server (企业版)
  - 2、ORACLE 安装路径为: C:\ORACLE
- 实现方法:
- 1、 打开 MS SQL Server 企业管理器,展开当前数据库实例,选择要导出数据库 在本系统为 DATAWAREHOUSE,如图(1):

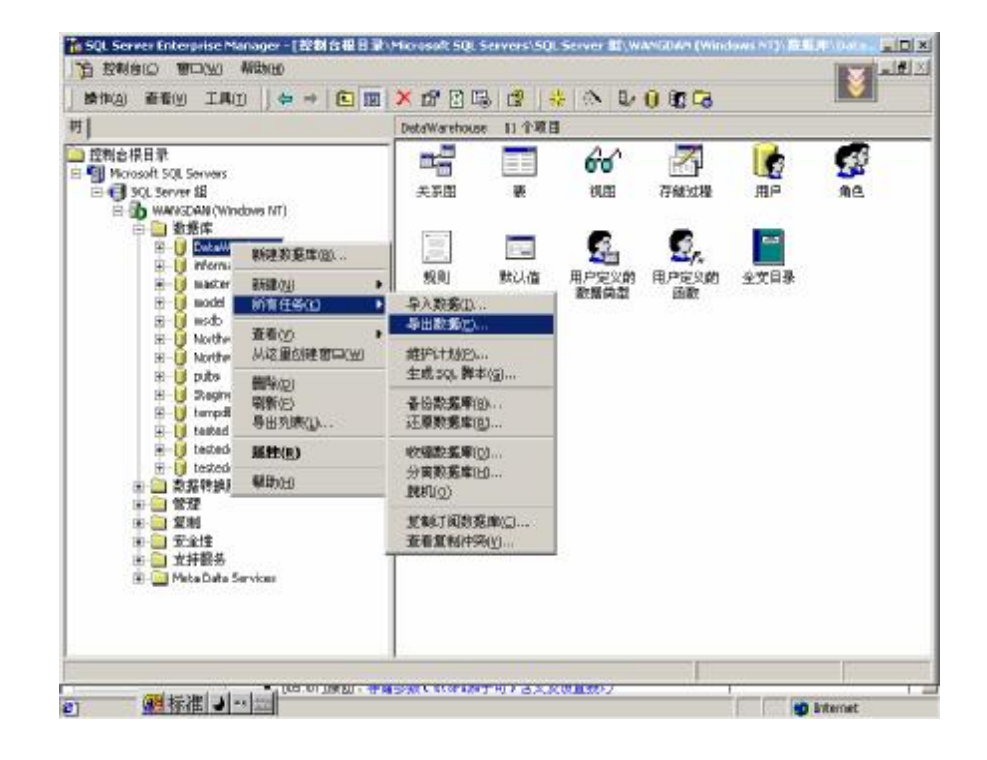

2、 接着就会弹出 SQL SERVER DTS 向导 如图(2):

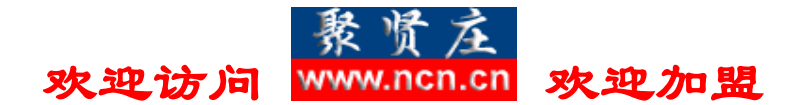

| 🚮 DTS 导入/导出向导 |                                                                                            | × |
|---------------|--------------------------------------------------------------------------------------------|---|
|               | 数据转换服务导入/导出向导                                                                              |   |
|               | "数据转换服务导入/导出向导"允许您导出并转换异类<br>数据。当您在多种常用数据格式(包括数据库、电子<br>表格和文本文件)之间导出数据时,该向导将指导您<br>完成各个步骤。 |   |
|               | <上一步 ⑧ 下一步 ⑨ > 取消 帮助                                                                       |   |

3、 点击"下一步",开始数据导入前的一些设置,并选择**源库**如图(3):

| 数据源(D):          | 用于 SQL Server的 Microsoft OLE DB 提供程序 |
|------------------|--------------------------------------|
| 若要连接到 №          | ficrosoft SQL Server,必须指定服务器、用户名和密码。 |
| 服务器( <u>S</u> ): | WANGDAN                              |
| ● 使用 Wind        |                                      |
| 〇 使用 SQL         | Server 身份验证( <u>Q</u> )              |
| 用户名(世):          |                                      |
| 密码(E):           |                                      |
| 教授中の             |                                      |

4、 再次点击"下一步",这一步主要的是设置目的库,在"目的"中选择"ORACLE Provide for OLE DB" (该驱动是安装 ORACLE 后才出现的),如果有两台数

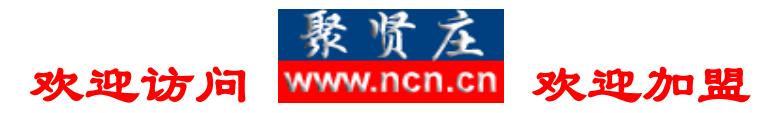

据库服务器, SQL Server 和 ORACLE 各在一台服务器上, 那么你还可以选择 "Microsoft OLE DB Provide for ORACLE "如图(4):

| 目的(I): | (B)  | Oracle Provider for OLE DB                                                                                                    |      | + |
|--------|------|----------------------------------------------------------------------------------------------------|------|---|
|        | 要进行连 | Microsoft Paradox-Treiber (*.db.)<br>Microsoft Text-Treiber (*.txt; *.csv)<br>Microsoft Visual FoxPro-Treiber<br>Microsoft Visual FoxPro Driver<br>Oracle in OraHome92<br>Dracle Provider for OLE DB<br>Paradox 3.X<br>Paradox 4.X<br>Paradox 5.X | 席庄匠) |   |

| 目的(工): | 💕 Oracle Provider for OLE DB                                                                                                    | - |
|--------|----------------------------------------------------------------------------------------------------|---|
| ● 要进行连 | Microsoft UDBC for Uracle<br>Microsoft OLE DB Provider For Data Mining Services<br>Microsoft OLE DB Provider for Internet Publishing<br>Microsoft OLE DB Provider for OLAP Services<br>Microsoft OLE DB Provider for Oracle<br>Microsoft OLE DB Provider for Oracle<br>Microsoft OLE DB Provider for Outlook Search<br>Microsoft Paradox-Treiber (*.db )<br>Microsoft Text-Treiber (*.txt; *.csv) | - |

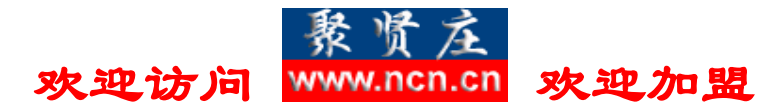

5、在选择好驱动以后要注意点击属性,择会弹出下面的窗口来验证身份,那么这时候 SQL SERVER 就和 ORACLE 建立了信任连接 如图(5):

| 軋 数据链接屈性                                                                                            | ×  |
|----------------------------------------------------------------------------------------------------|----|
| 提供程序连接 高级 所有                                                                                        |    |
| 指定下列设置以连接到此数据:<br>1. 输入数据源和(或)数据位置:                                                                 |    |
| 数据源 (D): testing                                                                                    |    |
| <ul> <li>2. 輸入登录服务器的信息:</li> <li>⑦ 使用 Windows NT 集成安全设置 (2)</li> <li>④ 使用指定的用户名称和密码 (0):</li> </ul> |    |
| 用户名称 (2): microlong                                                                                 |    |
| 密码 @):                                                                                              |    |
| 3. 输入要使用的初始目录(II):                                                                                  |    |
|                                                                                                    | 1  |
|                                                                                                    | 帮助 |

6、一定要点击"测试连接属性"哦,如果能看到下面的窗口,恭喜你,否则,很 步幸运,你要检查看看服务起来没有^\_^ 如图(7):

| Microsoft | 数据链接  | ×  |
|-----------|-------|----|
| ٩         | 测试连接成 | 功. |
|           | 确定    |    |

7、 好了,回到点击两次"确定"后,继续点击"下一步",如图(8):

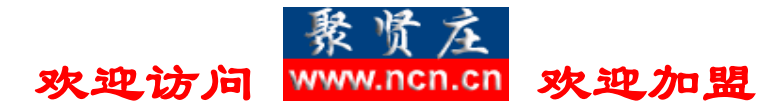

|   | 8                   | ->          | Ē      |  |
|---|---------------------|-------------|--------|--|
| 1 | Microsoft SQL Serve | er          | Oracle |  |
|   | ☞ 从源数据库:            | 复制表和视图C     |        |  |
|   | ○ 用一条查询             | 指定要传输的数据(U) |        |  |
|   | C在SQL Serv          | er数据库之间复制对象 | 和数据(E) |  |

8、我们选择第一个"从源数据库复制表和视图",如果你选择"用一条查询指定 要传输的数据库",主要用在数据筛选的情况,点击"下一步",如图(9):

| 夜和饥囵 | IU):            | 日的             | <br>\$# 1A |  |
|------|-----------------|----------------|------------|--|
| ¥25  | [DataWarehouse] | <u>  H H J</u> | 17254      |  |
|      | [DataWarehouse] |                |            |  |
|      | [DataWarehouse] |                |            |  |
|      | [DataWarehouse] |                |            |  |
|      | [DataWarehouse] |                |            |  |
|      | [DataWarehouse] |                |            |  |
|      | [DataWarehouse] |                |            |  |
| 4    |                 |                |            |  |

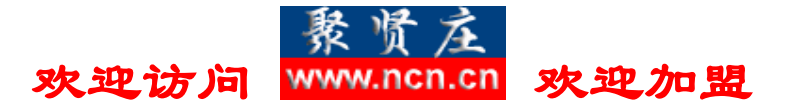

9、选择你要导入的表,注意如果是视图,建议不要在这里导入,到目的库会变成表, 这一点请一定要注意,如果不分结果全选可能会出现这种情况!然后点击"下 一步",则可以进行数据导入了,如果你想做一个任务来调度,那么你还可以 点击"调度 DTS 包以便以后执行",现在我们选择"立即执行"如图(10):

| 时间             |                                    |
|----------------|------------------------------------|
| ▶ 立即运行旧        | ■ 用复制方法发布目的数据(I)                   |
| □ 调度 DTS 包以便以后 | 执行(U)                              |
| 每1天发生,在0:00    | 00.                                |
| 保存             | SQL Server(Q)                      |
| 一 保存 DTS 包(S)  | C SQL Server Meta Data Services(L) |
|                | C 结构化存储文件E)                        |
|                |                                    |

10、 好了,点击"完成",就可以进行该任务了,如图(11):

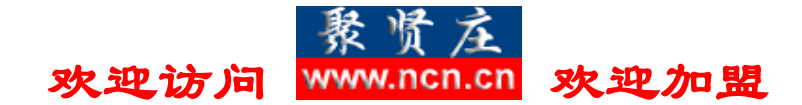

| 🐝 DTS 导入/导出向导 |                                                                                                    | × |
|---------------|----------------------------------------------------------------------------------------------------|---|
|               | 正在完成 DTS 导入/导出向导<br>您已成功地指定了复制、转换或传输数据所需要的信息。审阅下面的选定内容并单击"完成"执行                                                                                                    |   |
|               | 摘要( <u>S</u> ):<br>源: Microsoft SQL Server<br>使用 Microsoft OLE DB Provider for SQL Server<br>位置: WANGDAN<br>数据库: DataWarehouse<br>目的: Oracle<br>使用 Oracle Provider for OLE DB<br>表<br>DataWarehouse1[dbo1[dBEd1-2] "MICROLONG" "dB |   |
|               | < 上一步 (B) 完成 取消 帮助                                                                                                    |   |

## 11、 现在我们点击"完成",则任务立即执行如图(12):

|    |                                                       | Ē        |    |
|----|-------------------------------------------------------|----------|----|
| 1  | Microsoft SQL Server                                  | Oracle   |    |
| 主度 | £:                                                    |          |    |
| T  |                                                       |          |    |
| 大态 | \$:                                                   |          |    |
|    | 步骤名                                                   | 状态       |    |
| ~  | Copy Data from AREA to "MICROLONG"."AREA" 步骤          | 完成 (7)   |    |
| ~  | Copy Data from CITY to "MICROLONG"."CITY" 步骤          | 完成 (447) |    |
| ~  | Copy Data from CommonAttribute to "MICROLONG"."Com    | 完成 (8)   |    |
| Þ  | Copy Data from ConditionAttribute to "MICROLONG"."Con | 正在运行 (0) |    |
| ~  | Copy Data from CONVEY_C to "MICROLONG"."CONVEY        | 完成 (40)  |    |
|    | Copy Data from CONVEY_V to "MICROLONG"."CONVEY        | 正在运行 (0) |    |
|    | Copy Data from CUSTOMER to "MICROLONG"."CUSTOM        | 正在运行 (0) |    |
| •  |                                                       |          | ۲Ē |

12、 如果出现下面的窗口,那么恭喜你,导入数据成功了!如图(13):

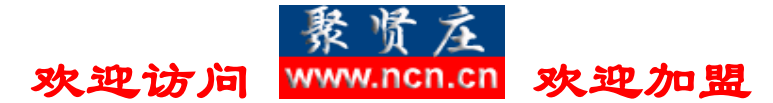

| DT5 导入   | /导出向导 X                                      |
|----------|----------------------------------------------|
| <b>i</b> | 成功地将 5 个表从 Microsoft SQL Server 复制到了 Oracle。 |
|          | 确定                                           |

- 13、 然后点击"确定",从而完成该任务,下面让我们看看该方法的优缺点。
- 优点:
- 1、图形话界面,容易操作
- 2、不仅可以导入到 ORACLE , 同样也可以把 ORACLE 数据库导入到 MS SQL SERVER 里也是可以的,只不过是在源和目的库变换一下 就 OK。
- 3、可以做一个调度任务自动执行,从而大大减少 DBA 维护的时间。
- 缺点:
- 1、同样的数据库没有 ORACLE 自己的工具快,如果利用导入导出工具 速度要快很多。
- 2、不能导入约束。
- 3、对存储过程, 触发器之类该方法同样无能为力!

更多专业文章欢迎访问聚贤庄 IT 联盟 www.ncn.cn 。

聚贤庄 IT 联盟专注于数据库和 UNIX 相关技术的研讨与交流,发布原创或翻译文章。我们希望联盟更多 IT 业界知名人士与资深技术人员,共同发展原创作风,在帮助他人的同时,全面提升自我技术水平。

联盟的目的在于能够提供一个共同交流的平台,发挥团队力量。我们期待更多有志之士加盟。

关于联盟更多信息敬请访问: <u>http://www.ncn.cn/about/about.htm</u>。

聚贤庄 IT 联盟管理团队

http://www.ncn.cn

2003-6-29